## **Nutrislice Information**

You need to either download the Nutrislice App from your app store or go thru the food service webpage for the menus.

- 1. Pick your School.
- Pick the menu you need. Maple & Bartlett need to order Breakfast and Lunch for onsite days. MVMS, GHS and New Boston only have to order Lunch. All schools have access to the Remote Meals and Hybrid Meals menus.
- 3. Pick your child's meal on the day he/she will be attending school.
- 4. After you make any of optional choices, click ADD to Order.
- 5. You may pick another day your child is attending school or you may check out for that student.
- 6. Click on the lunch bag on the top left of the screen.
- 7. View your cart and confirm it is correct, then click Checkout or Create an Account. You will need to create a Parent account and then add students with their lunch number in order to Checkout.
- 8. Choose who the order is for.
- 9. Select Pickup:
  - a. Bartlett, Maple Avenue and New Boston: Choose Pick up in Classroom; enter teacher's name in the box on the right above the submit button.
  - b. Mountain View: Choose grade level; enter your child's homeroom in the box on the right above the submit button
  - c. GHS: Choose pick up in classroom; enter your child's Period 5 (Mon/Tues) or Period 6 (Wed/Thur) class in the box above the submit button.
- 10. Click submit
- 11. If you have other children to order for you will need to click on Start Another Order.

Payment is with student ID which should already be click off. This is only for bookkeeping purposes.

Lunch and breakfast are FREE to ALL students until either Dec 31, 2020 or until the federal funds run out.

If you need further help either contact your school's kitchen or food service by emailing Megan Bizzarro, megan.bizzarro@sau19.org

USDA is an equal opportunity provider.